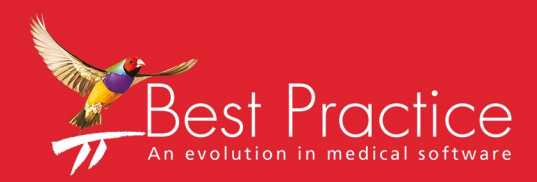

# Bp VIP.net My Health Record Setup Guide

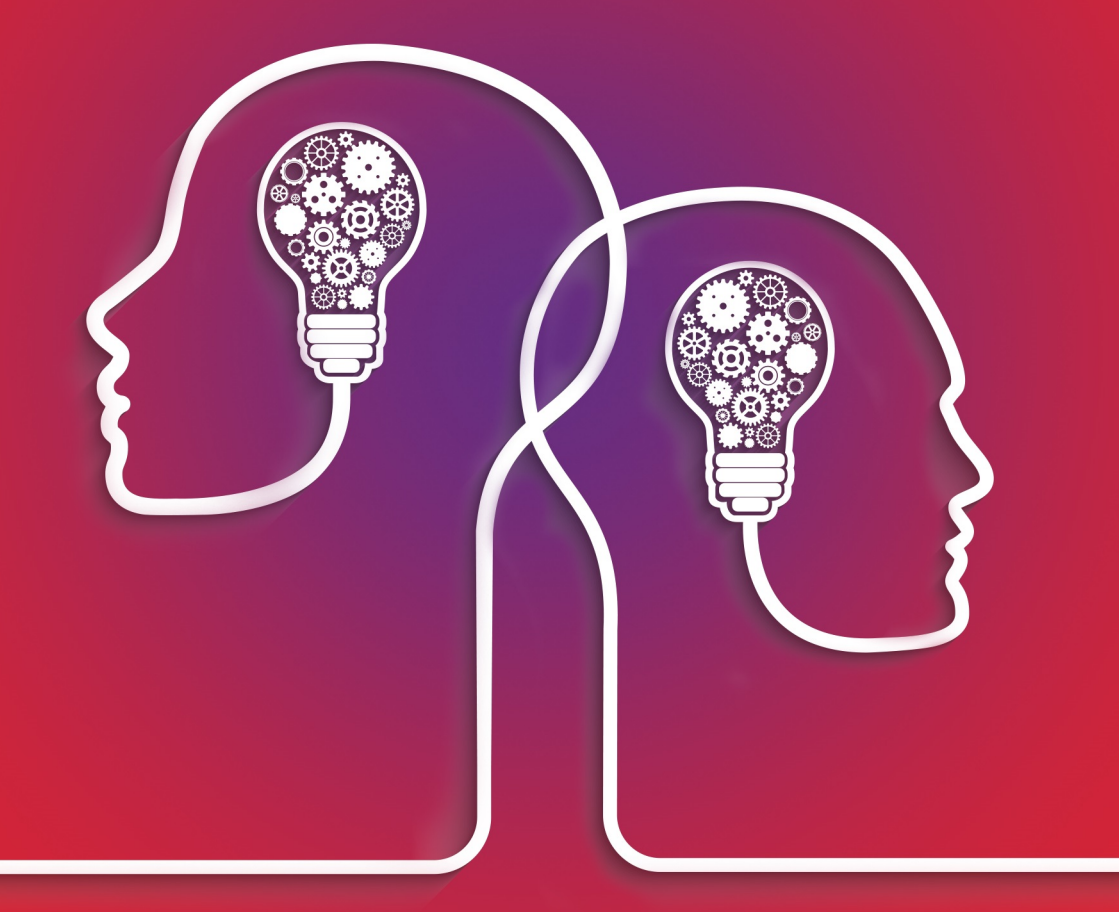

# VIP.net knowledge base\*

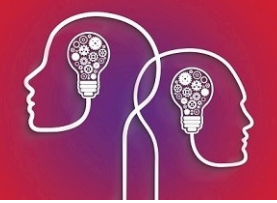

#### Legal notices

This document is classified as commercial-in-confidence. Unauthorised distribution of this information may constitute a breach of our Code of Conduct, and may infringe our intellectual property rights. This information is collected and managed in accordance with our Privacy Policy, available on our **website**.

Copyright © 2021

Best Practice Software believe the information in this User Manual is accurate as of its publication date. The information is subject to change without notice.

You may only copy, change, or use the User Manual as required for your own use as permitted under the End User Licence Agreement or the Order Form. User Manuals are intended for reference only and do not preclude the need for training.

Best Practice Software Pty LtdBest Practice Software New Zealand LtdPO Box 1911PO Box 1459Bundaberg Queensland Australia Hamilton New Zealand 32404670www.bpsoftware.net

The information contained in the User Manual is intended to be a guide only. Best Practice Software does not provide any warranty in relation to its currency, accuracy, or completeness and, unless otherwise required by law, will not accept any liability in relation to any loss or damage suffered by you or any third party in reliance on the information contained in the User Manual.

Last updated: 13 July 2021

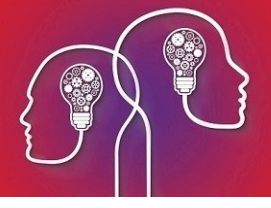

# Install a NASH certificate

NASH is the National Authentication Service for Health to enable secure access and the sharing of health information. The new NASH certificate issued by Health Professional Online Services (HPOS) will enable use of both the Online Provider Directory and My Health Records in Bp VIP.net.

# Set up PRODA and obtain your NASH certificate

Run through the following tasks to obtain your NASH certificate and passphrase. Your practice may already have performed some of the steps.

|    | Action                                                                                                    | Resource                                 |
|----|----------------------------------------------------------------------------------------------------|------------------------------------------|
| 1. | Register with PRODA (Provider Digital Access) and obtain your PRODA account login Username and Password.                                                                                                    | Services<br>Australia<br>(PRODA)         |
| 2. | Obtain your HPI-O number through HPOS.                                                                                                    | Services<br>Australia (HPI-<br>O)        |
| 3. | Obtain a NASH PKI Certificate through HPOS. An example success message from Online Services is shown below.                                                                                                    | Services<br>Australia<br>(NASH)          |
| 4. | The passcode for your NASH PKI certificate will be sent via SMS to phone of the applicant registered in step 3. You will need this passcode when installing the NASH certificate.                                                                                                    | Sent by SMS                              |
| 5. | Copy the digital NASH PKI certificate to the Bp VIP.net server.                                                                                                    |                                          |
| 6. | Install Medicare Online for Bp VIP.net.                                                                                                    | Set up<br>Medicare<br>Online<br>Claiming |
| 7. | <ul> <li>Download the following certificates from Verizon Certificates Australia &gt; Quick Links</li> <li>Sha1 Root CA Certificate</li> <li>Sha1 OCA Certificate</li> <li>Sha2 Root CA Certificate</li> <li>Sha2 OCA Certificate</li> <li>Sha2 OCA Certificate</li> <li>Sha2 oca Certificate</li> </ul> | Verizon<br>Certificates<br>Australia     |
| 8. | Copy all certificates from step 7 to the Bp VIP.net server.                                                                                                    |                                          |
| 9. | Create a Group policy for the certificates so that all users within your domain can access the certificates for My Health Record. Your IT service provider can assist.                                                                                                    | Microsoft<br>Knowledge<br>Base           |

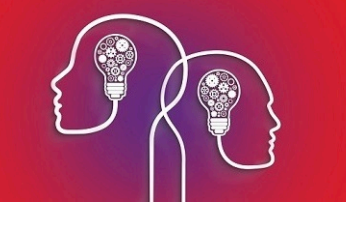

|                                                                                | Health Professional<br>Online Services                                                                                                    |            |                            |        |                    |   |   |
|--------------------------------------------------------------------------------|----------------------------------------------------------------------------------------------------|------------|----------------------------|--------|--------------------|---|---|
| Organisat                                                                      | ion snapshot                                                                                                    |            |                            |        |                    |   | ? |
| Su Su                                                                          | Success: Your request has been successful and the details have been updated.                                                                                                    |            |                            |        |                    |   |   |
| The details for thi<br>To make updates<br>For details of you<br><b>Summary</b> | is organisation are displayed below.<br>, amend the information and select 'Submit'.<br>r network, select <u>Network map</u> .<br>Services Names Contacts Addresses ELS OMR HPI-I L | inks HPI   | D CSP Links                |        | Certificates       |   | + |
| Certificate de                                                                 | tails                                                                                                    |            |                            |        |                    |   |   |
| Certificate<br>Type                                                            | Distinguished Name                                                                                                    | RA Number  | Certificate<br>Expiry Date | Status | Action             |   |   |
| NASH                                                                           | CN=general.80036XXXXXXXXXXXXXXXXXXXXX<br>changed,dc=XXXXXXXXXXXXXXXXXXXXXXXXXXXXXXXXXXX                                                                                             | 0000000000 | 01/05/2021                 | Active | Download<br>Revoke | • |   |
| Cancel                                                                         |                                                                                                    |            |                            |        |                    |   |   |

# Install the NASH certificate

1. In a Windows File Explorer, browse to the downloaded NASH certificate.

| 🔁 Open                 |                  |               |                                 |                               |                         |              | ×        |
|------------------------|------------------|---------------|---------------------------------|-------------------------------|-------------------------|--------------|----------|
| ← → • ↑ <mark> </mark> | « PCE            | H > RA7000000 | 0 HPIO800.000.00000000 Best Pra | actice Software 🗸 🖑           | Search RA700            | 000000 HPIO8 | م0       |
| Organize 🔻 Ne          | ew folder        | r             |                                 |                               |                         | == •         | •        |
| 4 Ouish second         | ^                | Name          | Date modified                   | Туре                          |                         | Size         |          |
| Desktop                | *                | 😼 fac_sign    | 15/05/2017 2:33 PM              | Personal Information Exchange |                         | 3 KB         |          |
| 👆 Downloads            | *                |               |                                 |                               |                         |              |          |
| 🔮 Documents            | *                |               |                                 |                               |                         |              |          |
| C Dicturer             | File <u>n</u> at | me:           |                                 | ~                             | All Files (*.*)<br>Open | Can          | ~<br>cel |

- 2. Double click the **fac\_sign** file to open it. The **Certificate Import Wizard** screen is displayed.
- 3. Change the **Store Location** to **Current User**.

| 🔶 😺 Certificate Import Wizard                                                                                                    | × |
|----------------------------------------------------------------------------------------------------|---|
| Welcome to the Certificate Import Wizard                                                                                                    |   |
| This wizard helps you copy certificates, certificate trust lists, and certificate revocation lists from your disk to a certificate store.                                                                                                    |   |
| A certificate, which is issued by a certification authority, is a confirmation of your identity<br>and contains information used to protect data or to establish secure network<br>connections. A certificate store is the system area where certificates are kept. |   |
| Store Location                                                                                                    |   |
| O Local Machine                                                                                                    |   |
| To continue, dick Next.                                                                                                    |   |
|                                                                                                    |   |
|                                                                                                    |   |
| Next Cancel                                                                                                    |   |

4. Click **Next**. The **File name** displays the fac\_sign certificate.

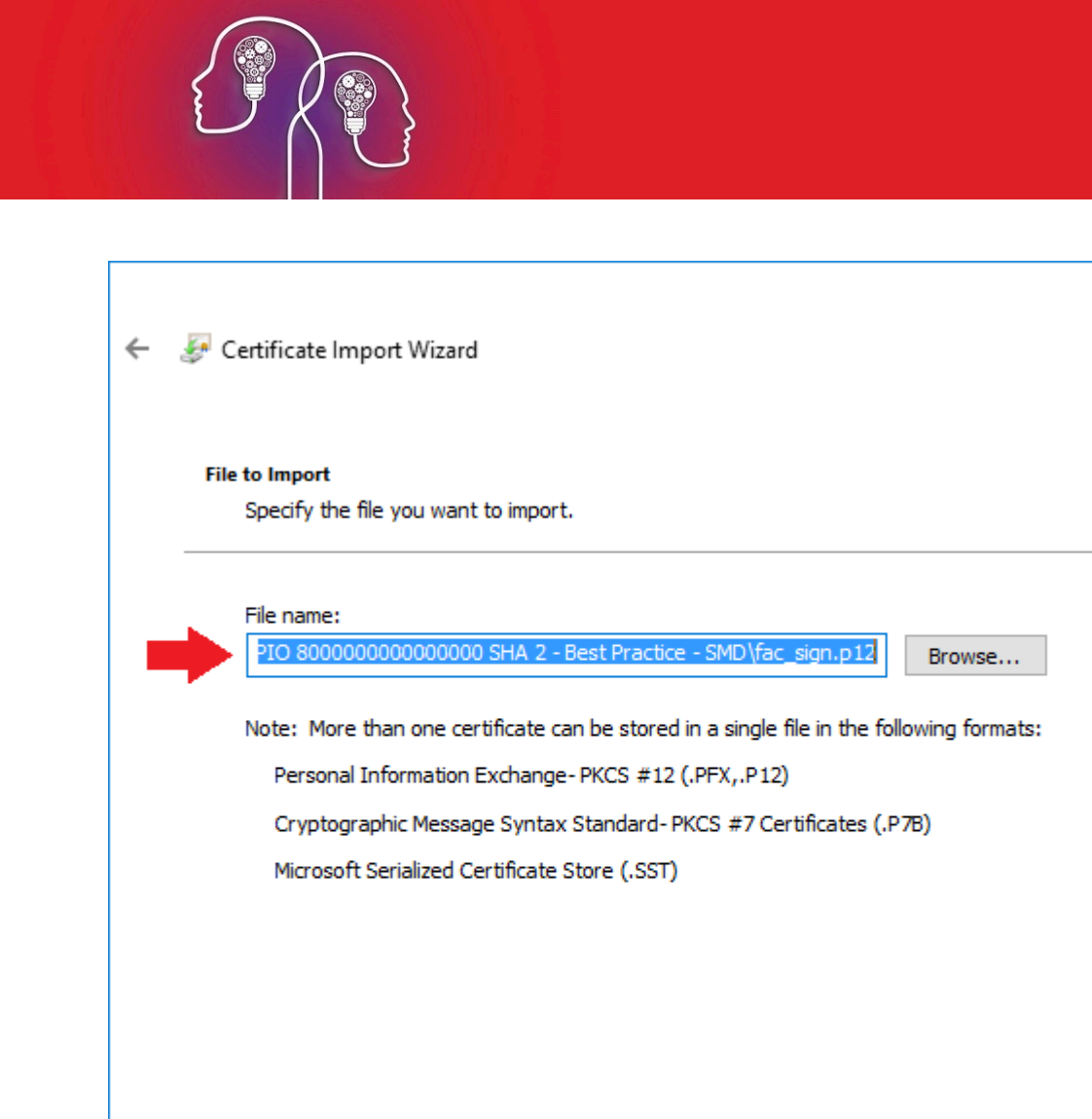

- 5. Click Next on Certificate Import Wizard.
- 6. Enter your PIC passphrase you received by SMS.

Next

Cancel

 $\times$ 

| ← 🐉 | Certificate Import Wizard                                                                                                    | ×  |
|-----|----------------------------------------------------------------------------------------------------|----|
| Р   | rivate key protection<br>To maintain security, the private key was protected with a password.                                                                                                    |    |
|     | Type the password for the private key.                                                                                                    |    |
| •   | Password:                                                                                                    |    |
| •   | Import options:         Enable strong private key protection. You will be prompted every time the private key is used by an application if you enable this option.         Mark this key as exportable. This will allow you to back up or transport your keys at a later time.         Include all extended properties. |    |
|     |                                                                                                    |    |
|     | Next Cance                                                                                                    | el |

*Tip:* You can select *Mark this key...* as exportable but this is optional.

7. Click Next.

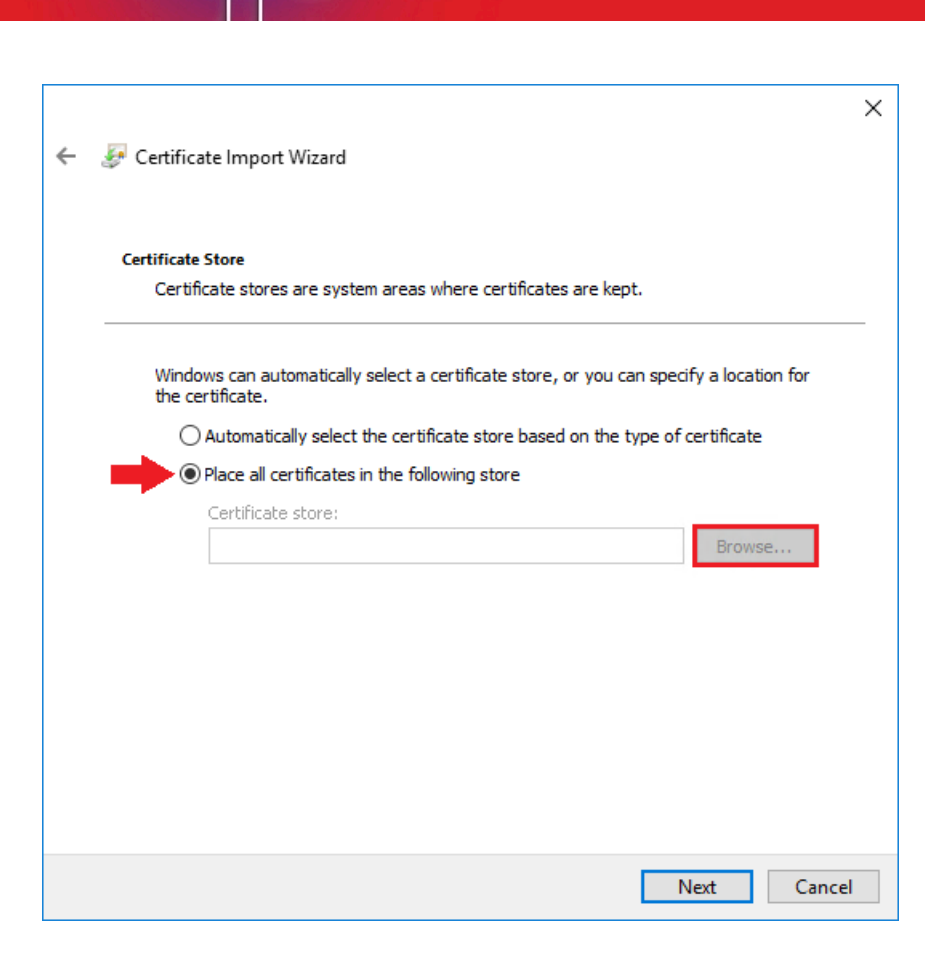

8. Select Place all certificates in the following store and click the Browse button.

The **Select Certificate** screen is displayed.

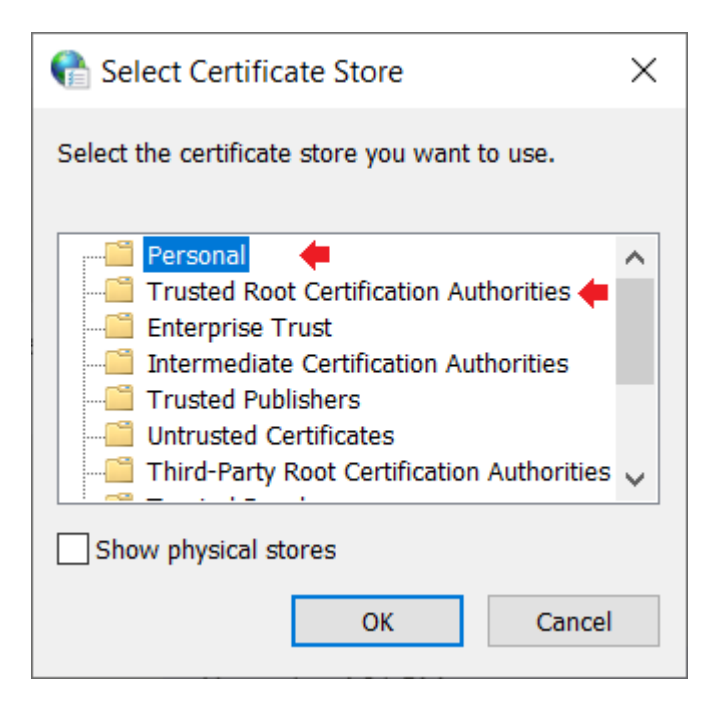

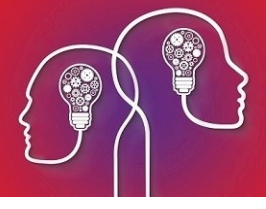

- 9. Select **Personal** and click **OK**.
- 10. Click **Finish** to complete the certificate import.

| ÷ | J. | Certificate Import Wizard     |                                            |              | × |
|---|----|-------------------------------|--------------------------------------------|--------------|---|
|   |    | Completing the C              | Certificate Import Wizard                  |              |   |
|   |    | The certificate will be impor | ted after you click Finish.                |              |   |
|   |    | You have specified the follo  | wing settings:                             |              |   |
|   |    | Certificate Store Selected    | Automatically determined by the wizard     |              |   |
|   |    | Content                       | PFX                                        |              |   |
|   |    | File Name                     | C:\Downloads\Certificates Shar2\RA 2000000 | 000 HPIO 800 |   |
|   |    | <                             |                                            | >            |   |
|   |    |                               |                                            |              |   |
|   |    |                               |                                            |              |   |
|   |    |                               |                                            |              |   |
|   |    |                               |                                            |              |   |
|   |    |                               |                                            |              |   |
|   |    |                               |                                            |              |   |
|   |    |                               | Finish                                     | Cance        | I |

11. Click **OK** on the import success notification.

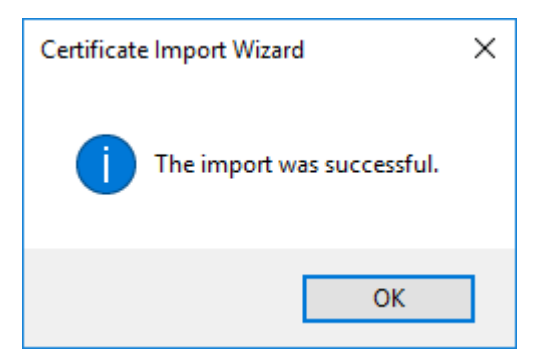

- 12. Repeat steps **1 7** and select the **Trusted Root Certificate Authorities** certificate store.
- 13. Repeat steps **10 12** to complete the certificate import.

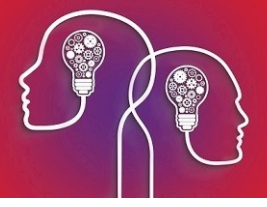

# Import the OCA and Root CA Certificates

The OCA and Root CA certificates must be installed with the NASH certificate to form the chain of trust for the NASH certificate to validate. You can follow the instructions for Installing the Nash certificate to install these certificates; the only difference will be the **Certificate Store** selected in Step 8.

- 1. Browse to and double-click the **OCA certificate Sha1** certificate file. Select either **Current User** or **Local Machine** (requires administration rights).
- 2. Import the certificate into Certificate Manager as you did the NASH certificate. However, at step 8, select to import into the **Intermediate Certification Authorities** store.
- 3. Browse to and double-click the OCA certificate Sha21 certificate file. Select either Current User or Local Machine.
- 4. Import the certificate into Certificate Manager as you did the Sha1 certificate. At step 8, select to import into the **Intermediate Certification Authorities** store.
- 5. Browse to and double-click the **Root CA certificate Sha1** certificate file. Select either **Current User** or **Local Machine**.
- 6. Import the certificate into Certificate Manager as you did the OCA certificates. However, at step 8, select to import into the **Trusted Root Certification Authorities** store.
- 7. Browse to and double-click the **Root CA certificate Sha2** certificate file. Select either **Current User** or **Local Machine**.
- 8. Import the certificate into Certificate Manager as you did the Sha1 certificate. At step 8, select to import into the **Trusted Root Certification Authorities** store.

#### Certificate import is complete.

*Important:* Because the NASH, OCA, and Root CA certificates have only been installed under one user, speak to your IT to create a Group policy for the certificates so that all users within your domain can access the certificates for My Health Record to view and upload records.

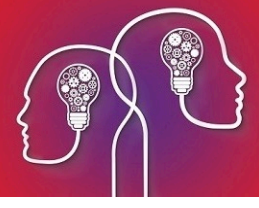

# **Troubleshoot NASH certificate installation**

When running HI Provider Directory or accessing My Health Record from Bp VIP.net, you may receive one of the following errors:

- An error occurred attempting to connect to the HI service. No certificate was found with serial number 'nnnnnn'.
- An error occurred attempting to connect to the HI service. Keyset does not exist.
- Unable to access a PCEHR for this patient. Could not establish secure channel for SSL/TLS with Authority Error.
- Unable to access My Health Record for this patient. Certificate was not found with criteria 'xxxxxx'.

These errors are caused by the NASH certificate not being imported correctly, or Windows not trusting a PKI certificate because the Medicare certificate did not install.

For most Bp VIP.net installations, NASH certificates are only installed on the server computer. When Bp VIP.net is started on a client computer, the client will pull any updated certificates from the server and install them in the client's Windows certificate store. You may still need to do individual installations of the NASH certificate for Thick Client set ups.

## Can Windows verify the Site certificate?

Perform this step first to determine how to correct the issue.

1. From the **Windows** desktop, run a search for 'internet options'. Double-click the result to open the **Internet Options** settings.

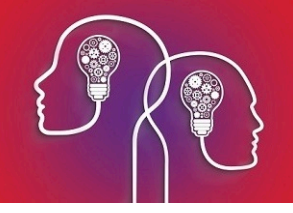

|     |                                      | ilters 🗸 |
|-----|--------------------------------------|----------|
| ŵ   | Best match                           |          |
| O   | Control panel                        |          |
|     | Settings                             |          |
|     | Block or allow pop-ups               |          |
|     | Search suggestions                   |          |
|     | ✓ internet options - See web results | >        |
|     |                                      |          |
|     |                                      |          |
|     |                                      |          |
|     |                                      |          |
|     |                                      |          |
|     |                                      |          |
| ល៊ែ |                                      |          |
| 3   |                                      |          |
| 2   |                                      |          |
|     | $ \mathcal{P} $ internet options     |          |
|     | O (II) = @ = @ @ @ @ @ %             |          |

2. Select the **Content** tab and click **Certificates** to open the **Certificates** window.

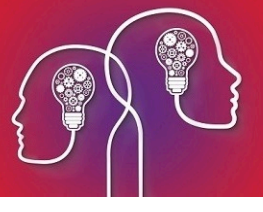

| 🍖 Internet Propert       | ies                                | ? ×                          |                |                           |   |
|--------------------------|------------------------------------|------------------------------|----------------|---------------------------|---|
| General Security         | Privacy Content Connection         | ns Programs Advanced         |                |                           |   |
| Certificates             |                                    |                              |                |                           |   |
| Use cer                  | tificates for encrypted connection | ons and identification.      |                |                           |   |
| Clear SSL s              | tate Certificates                  | Publishers                   |                |                           |   |
| AutoComplete —<br>AutoCo | Certificates                       |                              |                | ;                         | × |
| for you                  | Intended purpose: <a></a>          | >                            |                | ~                         | 1 |
| Feeds and Web Slice      | Personal Other People I            | Intermediate Certification A | uthorities Tru | sted Root Certification 🚺 | • |
| read in                  | Issued To                          | Issued By                    | Expiratio      | Friendly Name             |   |
| progran                  | 🔄 general.80000000                 | . Test Medicare Australi     | 3/04/2021      | general.800000            |   |
|                          | John Mason                         | teams MCA                    | 5/03/2022      | <none></none>             |   |
|                          | Import Export                      | . Remove                     |                | Advanced                  |   |
|                          | <all></all>                        |                              |                | View                      |   |
|                          |                                    |                              |                | Close                     | ] |

- 3. Double-click your practice's HI certificate in the **Personal** tab of the **Certificates** window. The HI certificate will contain your practice name in the **Issued to** column.
- 4. Inspect the information provided in the **General** tab.

| Certificate                                                                                                    | X 🖬 Certificate X                                                                                                    |
|----------------------------------------------------------------------------------------------------|----------------------------------------------------------------------------------------------------|
| General       Details       Certification Path         Image: Certificate Information       Image: Certificate Information         This CA Root certificate is not trusted. To enable trust, install this certificate in the Trusted Root Certification Authorities store.                                                                                     | General Details Certification Path Certification path Test Medicare Australia Root Certification Authority Test Medicare Australia Organisation Certification Authority general.8003628233365350.id.electronichealth.net.au |
| <ul> <li>* Refer to the certification authority's statement for details.</li> <li>Issued to: general.80000000000000.id.electronichealth.n et.au</li> <li>Issued by: Test Medicare Australia Organisation Certification Authority</li> <li>Valid from 3/04/2019 to 3/04/2021</li> <li>Ŷ You have a private key that corresponds to this certificate.</li> </ul> | View Certificate Certificate status: This CA Root certificate is not trusted because it is not in the Trusted Root Certification Authorities store.                                                                         |
| ОК                                                                                                    | OK                                                                                                    |

5. Click on the **Certificate Path** to verify the chain of trust.

If a red cross is indicated on any of the levels of the chain of trust and the **Certification status** reports that the CA Root certificate is not in the Trusted Root Certification Authorities store, the chain has not been established.

#### Try the following to resolve the chain of trust:

- If the Certification status reports that the CA Root certificate is not trusted, check that the NASH certificate has been installed on the local machine rather than through Internet Options. Installing it the local machine establishes the chain of trust as it installs all certificates within the NASH certificate.
- 2. Import the **Root** and **Organisation** certificates into the Trusted certificate store.

### Install the root and organisation certificates

- 1. Double click on the **fac\_sign** Personal Information Exchange file to open the **Certificate Import Wizard**.
- 2. Select Local Machine in the Store Location section and click the Next button.
- 3. On the **File to Import** screen select the **Browse** button to display the contents of the NASH certificate.

|                       |                                                        | ← 🛛 🖉 Certificate Import   | Wizard                      |                       |        | × |                   |             |        |
|-----------------------|--------------------------------------------------------|----------------------------|-----------------------------|-----------------------|--------|---|-------------------|-------------|--------|
|                       | File to Import<br>Specify the file you want to import. |                            |                             |                       |        | 1 | <                 |             |        |
|                       |                                                        | File name:<br>PIO 80000000 | 0000000 SHA 2 - Best Practi | ce - SMD\fac_sign.p12 | Browse |   |                   |             |        |
|                       | VorkArea > Certificates Shar2 > RJ                     | A 200000000HPIO 8000000    | 00000000 SHA 2 - Best Pra   | ctice - SMD           | ~      | ū | Search RA 2000000 | 000 HPIO 8. | ×<br>م |
| Organize 🔻 New folder |                                                        |                            |                             |                       |        |   | 833               | •           | ?      |
| 🚽 Nutanix Files \land | Name                                                   |                            | Date modified               | Туре                  | Size   |   |                   |             |        |
| E Pictures            | 🖗 fac sign                                             |                            | 4/04/2019 3:48 PM           | Personal Informati    | 7 KB   |   |                   |             |        |
| Shares                | 🛱 Medicare Australia Organisatio                       | n CA-SHA2 (2016-2026)      | 29/01/2020 2:43 PM          | Security Certificate  | 2 KB   |   | _                 | _           |        |
| Videos                | 🔄 Medicare Australia Root CA-SH                        | IA2 (2016-2036)            | 29/01/2020 2:43 PM          | Security Certificate  | 2 KB   |   |                   |             |        |
| 🏪 Local Disk (C:)     |                                                        |                            |                             |                       |        |   |                   |             |        |
| File nar              | ne:                                                    |                            |                             |                       |        | ~ | All Files (*.*)   |             | $\sim$ |
|                       | L                                                      |                            |                             |                       |        |   | Open              | Cance       | el     |

- 4. Select the **Organisation** certificate and click **Open**.
- 5. Click **Next** on the **Certificate Import Wizard**.

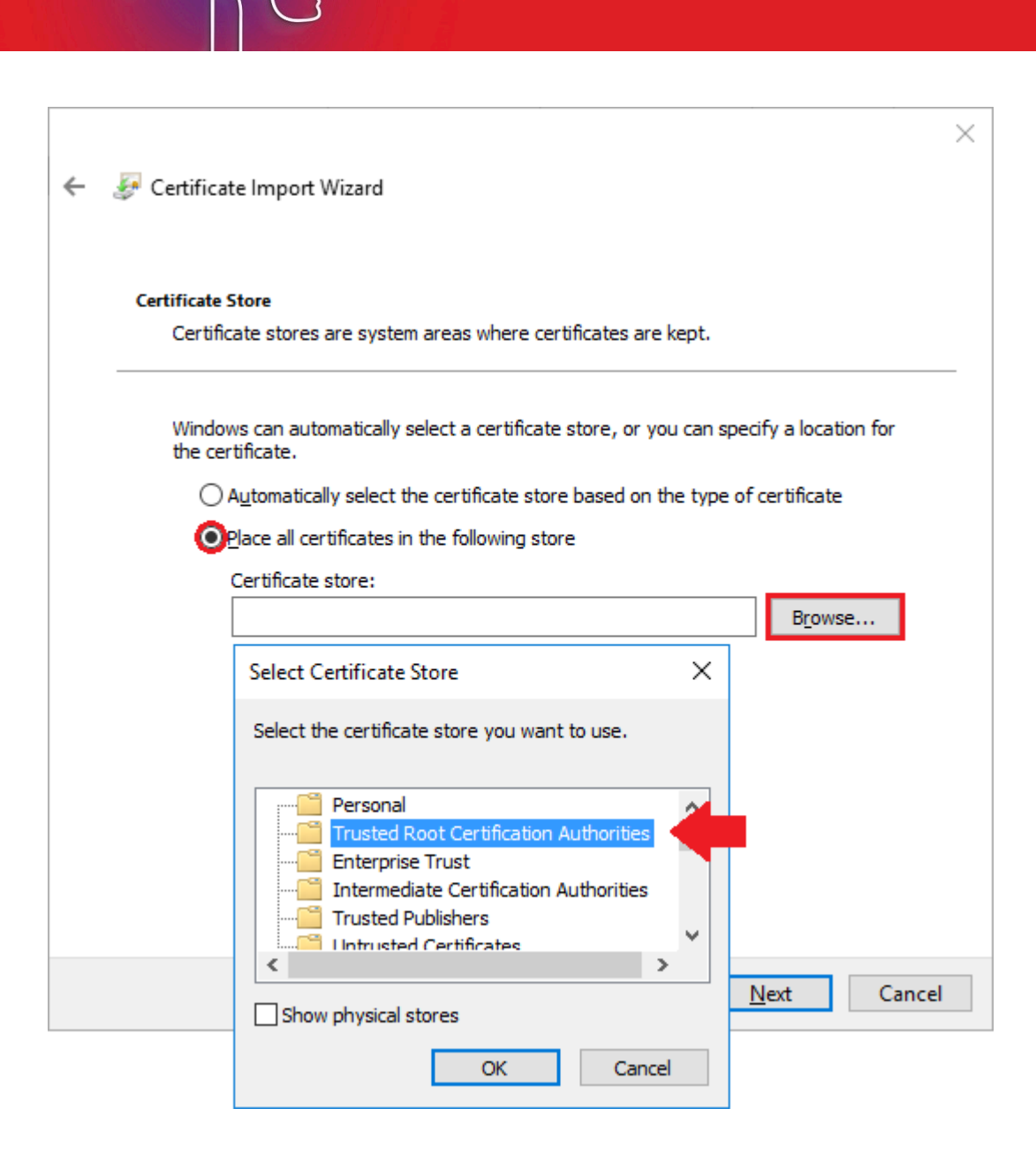

- 6. Select **Place all certificates in the following store** and click the **Browse** button.
- 7. Select **Trusted Root Certification Authorities** from the **Certificate Store**.

*Important:* Install the certificate into both the Personal and Trusted Root Certificate stores. You will need to do this one at a time.

- 8. Click the **OK** button.
- 9. Click Next on the Certificate Import Wizard.
- 10. Click the **Finish** button to complete the import.
- 11. Repeat the steps above to import the **Root Certificate**.
- 12. Verify the chain of trust is now established for the NASH certificate.

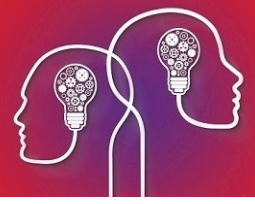

# Configure Bp VIP.net with the NASH Certificate

When the NASH certificate has installed successfully, Bp VIP.net must be configured to enable the use of both **Provider Directory (Health Index)** and **My Health Record (MHR)**.

## Configure the NASH Certificate

- 1. Click on the Windows Start menu and type in 'Manage Computer Certificates'. Click Enter.
- 2. When the **Certificate Manager (Local Computer)** window is displayed, double click on the general certificate.

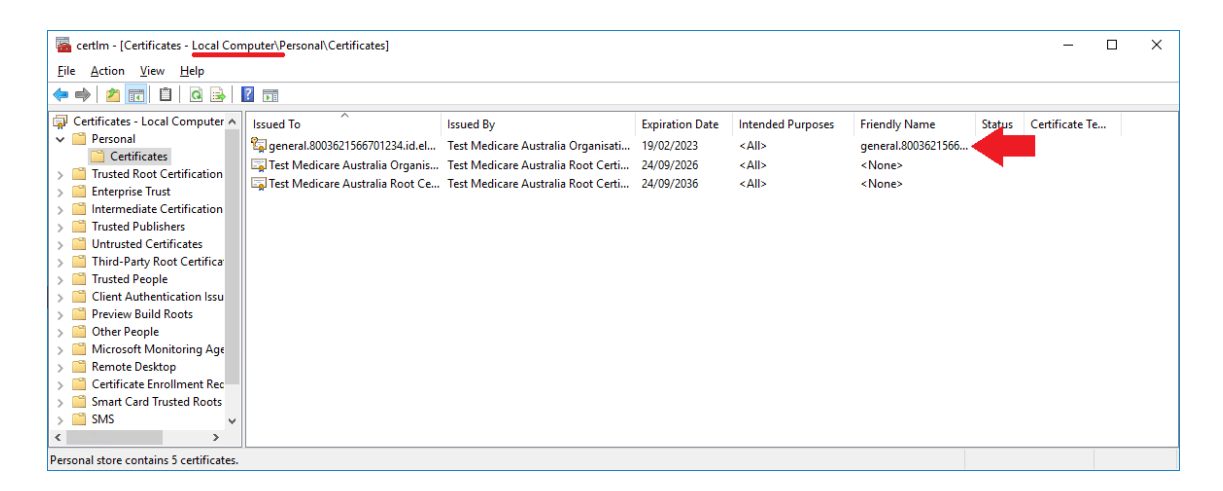

The Certificate screen is displayed.

3. Select the **Details** tab on the **Certificate** screen.

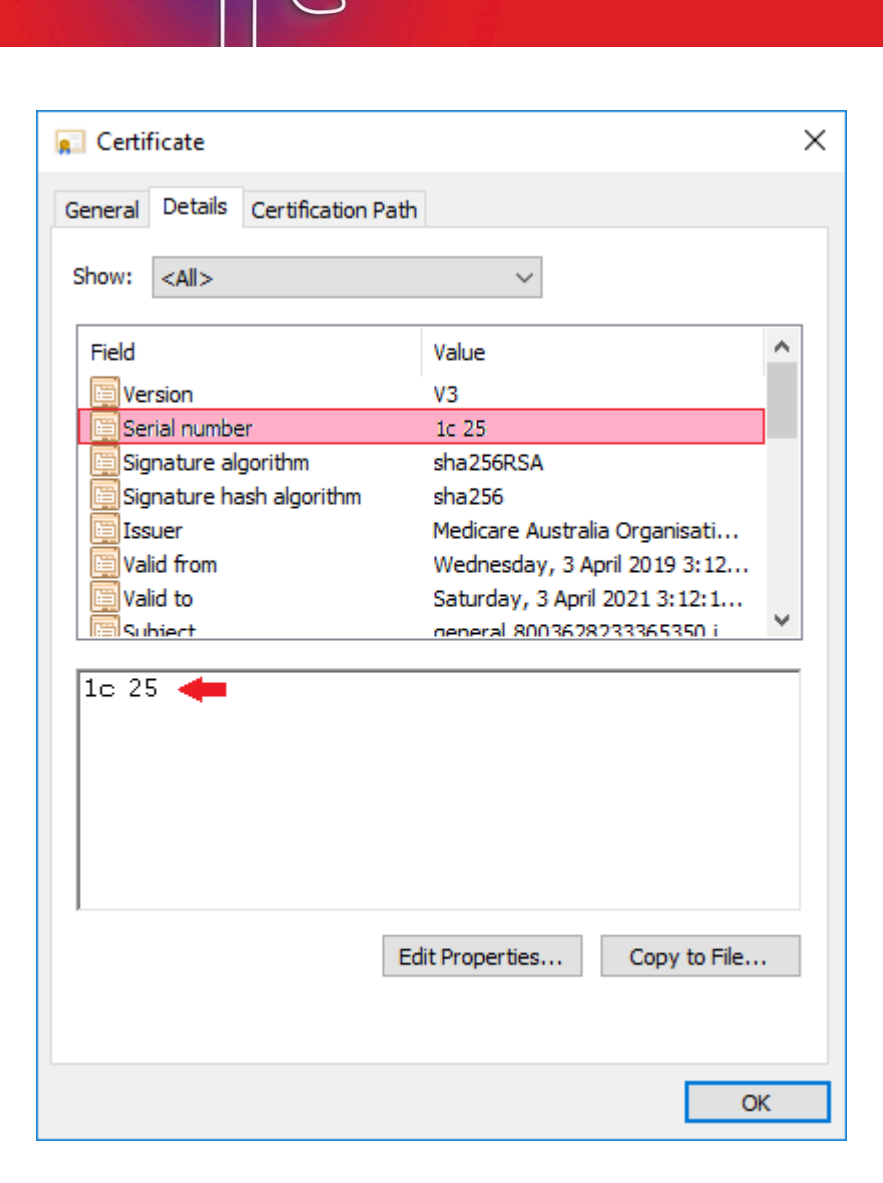

- 4. Select the **Serial number** and copy the number from the panel below.
- 5. Click **OK** to close the certificate screen.
- 6. Open Bp VIP.net and select **Setup > Facility Preferences > General Preferences**. The **Facility Preferences** screen is displayed.
- 7. On the Facility tab, select HealthLink from the Online External Provider Directory field.

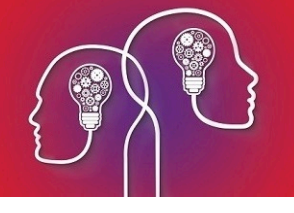

| lity Snapshot  | Provider Options | Appointment Book 1 | Appointment Book 2 Patients Medical | Desktop My Comms       | Communications | Login/Tasks CHP                 |      |
|----------------|------------------|--------------------|-------------------------------------|------------------------|----------------|---------------------------------|------|
| Main Facility  | Best Practice    | Clinic             | Facility ID                         | 0020200B               |                | Import Custom Dictionary        |      |
| Address        |                  |                    | LSPN No                             | 0                      |                |                                 |      |
| Building/Box   | Level 1          |                    |                                     |                        |                | Maintain Custom Dictionary      |      |
| No/Street      | 2/130            | Grantham Street    | Email/Internet                      |                        |                |                                 |      |
| Suburb/City    | Hamilton         |                    | Email                               | SUPPORT@BPSOF          | TWARE.NET      | Maintain User Autocorrect Words |      |
| Postcode       | 3162             | State VIC          | Web site                            | http://www.bpsoftw     | are.net/       |                                 |      |
| Country        | Australia        |                    | SMTP Server                         | smtp-mail.outlook.co   | m              |                                 |      |
|                |                  |                    | SMTP Port                           | 587                    | Use SSL        | Use new patient screens         |      |
| Postal Address | (if different)   |                    | SMTP Username                       | support@bpsoftware     | e.net          |                                 |      |
| Building/Box   | Level 1          |                    | SMTP Password                       |                        |                |                                 |      |
| No/Street      | 2/130            | Grantham Street    |                                     | Use Outlook for        | Email          |                                 |      |
| Suburb/City    | Hamilton         |                    | -Online External Provide            | Directory              |                |                                 |      |
| Postcode       | 3162             | State VIC          | Online External Hovide              | Directory              |                |                                 |      |
| Country        | Australia        |                    | Select a Provider Dire              | ctory from the drop do | own list       |                                 |      |
| DI N           |                  |                    |                                     | HealthLink             | ~              |                                 |      |
| Phone Number   | S                |                    |                                     |                        |                |                                 |      |
| rnone          | 61 02            | 55223366           |                                     |                        |                | ]                               |      |
| Fax            | 61 02            | 55223367           |                                     |                        |                |                                 |      |
|                |                  |                    |                                     |                        |                |                                 |      |
|                |                  |                    |                                     |                        |                |                                 |      |
|                |                  |                    |                                     |                        |                | ок с                            | ance |

8. Select the **Communications** tab.

| S Facility Preferences                                                                                                    | ×                                                                                                    |
|----------------------------------------------------------------------------------------------------|----------------------------------------------------------------------------------------------------|
| Facility Snapshot Provider Options Appointment Book 1 Appointment Book 2 Patient                                                | ts Medical Desktop My Comms Communications Login/Tasks CHP                                                                                                    |
| Set options for Argus Communication   Argus Communication  Veser ID/ Mailbox  Password  Program FileName  URL  Details  Details | Memo TXT                                                                                                    |
| HI Service Details HIService Start Date // Location Certificate  Details                                                        | Remaining Credit 0     Top up BP SMS credit       Default autotext entry for Appointment Reminders       sms     ✓       Default autotext entry for Appointment Delay Notifications |
|                                                                                                    | OK Cancel                                                                                                    |

*Important:* The *HIService Start Date* must be entered when the location certificates are completed.

9. Click on the **Details** button in the **HI Service Details** section to enter the NASH certificate details. The **HI Service Location Certificates Form** is displayed.

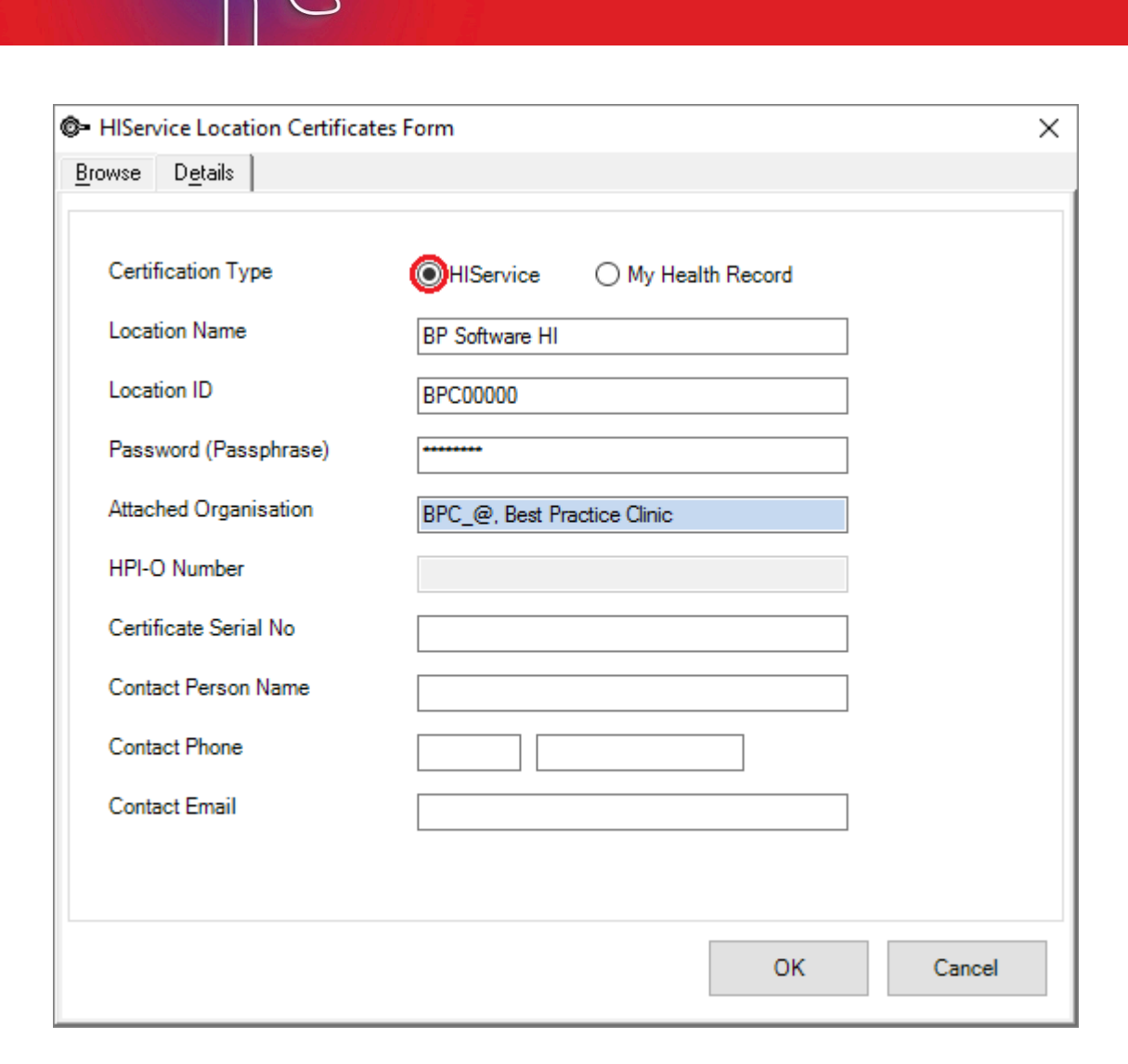

10. Enter a Location Name.

**Note:** It is advisable to set the **HIService certificate** with the HI descriptor at the end to distinguish it from the **My Health Record** certificate.

- 11. Enter your **Location ID**, or Minor ID, which is provided by Best Practice Software.
- 12. Enter your NASH Certificate passphrase that you received via SMS.
- 13. Click in the **Attached Organisation** field to select your main internal facility record.

**Note:** The **HPI-O Number** will populate through if it has already been recorded on the **Facility Details (F3)** screen. If it has not yet been recorded, record the HPI-O in facility details after setting up the certificate.

| HIService Location Certificat | tes Form                    | >      |
|-------------------------------|-----------------------------|--------|
| owse D <u>e</u> tails         |                             |        |
| Certification Type            | O My Health Record          |        |
| Location Name                 | BP Software HI              |        |
| Location ID                   | BPC00000                    |        |
| Password (Passphrase)         |                             |        |
| Attached Organisation         | BPC_@, Best Practice Clinic |        |
| HPI-O Number                  |                             |        |
| Certificate Serial No         | 1c25                        |        |
| Contact Person Name           |                             |        |
| Contact Phone                 |                             |        |
| Contact Email                 |                             |        |
|                               |                             |        |
|                               |                             |        |
|                               | ОК                          | Cancel |

- 14. Enter the **Certificate Serial Number** as copied from the **Certificate Details** tab. Ensure there are no spaces in the serial number.
- 15. Enter the contact details (these details are not required for the certificate to work).
- 16. Click **OK** to complete the **HI Certificate** form.
- 17. If the **My Health Record** certificate details have not been previously recorded , a notification will display prompting the set up of the **My Health Record** certificate.

| MyHealthRecord                                                                                                    | × |
|----------------------------------------------------------------------------------------------------|---|
| The MyHealthRecord certificate is not set up. Would you like to set up the MyHealthRecord certificate using the current certificate? |   |
| OK Cancel                                                                                                    |   |

- 18. Click **OK**.
- 19. The **My Health Record** details are populated into the form.

| owse D <u>e</u> tails |                               |  |
|-----------------------|-------------------------------|--|
| Certification Type    | O HIService OMy Health Record |  |
| Location Name         | BP Software MYHR              |  |
| Location ID           | BPC00000                      |  |
| Password (Passphrase) |                               |  |
| Attached Organisation | BPC_@, Best Practice Clinic   |  |
| HPI-O Number          |                               |  |
| Certificate Serial No | 1c25                          |  |
| Contact Person Name   |                               |  |
| Contact Phone         |                               |  |
| Contact Email         |                               |  |
|                       |                               |  |
|                       |                               |  |

- 20. Enter a MHR descriptor at the end of the Location Name.
- 21. Click **OK** to complete the set up of the certificates.
- 22. Enter the start date (the date the certificate was issued) into **HI Service Start Date** field.
- 23. Click **OK** to complete this configuration.

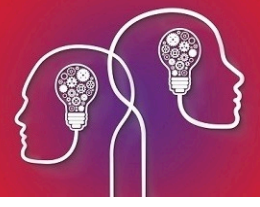

# Record practice and provider HPI numbers

# Record your practice's HPI-O number

The numerical code on the NASH certificate name is your organisation's HPI-O number.

- 1. Log in to Bp VIP.net as an administrator user.
- 2. Press **F2** to search for your practice as an organisation. Open the practice's **Organisation Details** window (F3).
- 3. On the **Details** tab, record the practice's HPI-O number in **HPI-O Number**.

| Organisation Details: Test Health Service 614 (ID: 1) |                                                         |                                               |                                   |                                                                                                    |                                    |                                                                                 |               |  |  |  |  |
|-------------------------------------------------------|---------------------------------------------------------|-----------------------------------------------|-----------------------------------|----------------------------------------------------------------------------------------------------|------------------------------------|---------------------------------------------------------------------------------|---------------|--|--|--|--|
| Details Chargin                                       | ng Detail <u>s</u>   <u>H</u> ealth Fund Contracts   In | vestigations Provider Details                 | Providers   More   Subsidiser Det | ails                                                                                                    |                                    |                                                                                 |               |  |  |  |  |
| Name                                                  | Best Practice Clinic                                    |                                               |                                   | Hold Statements Until                                                                                                    | _/_/                               | Associations                                                                    |               |  |  |  |  |
| Role                                                  | Facility ~                                              | Code BPC_@<br>BrandID                         | v debts to be redirected          | Never Produce statements for thi     Never charge overdue/initial stat     Deactivate Organisation     Background Color   | is debtor<br>tement fees<br>Change | Test Health Service 614<br>Best Practice Clinic<br>Dispensary 1<br>Dispensary 2 |               |  |  |  |  |
| Contact                                               |                                                         | ☑ Inter                                       | nal?                              | Text Color                                                                                                    | Change                             |                                                                                 |               |  |  |  |  |
| Surname<br>First Names                                |                                                         | Email SUPPORT@BPS<br>Website http://www.bpsof | DFTWARE.NET                       | Fax         61         02           Mobile         02         02           Preferred         Letter              • Ferred | mail                               | Add Unit Leave                                                                  | Show Inactive |  |  |  |  |
| Address                                               | Account Address                                         | Postal Address                                | Copy Address                      | Hospital Provider Num                                                                                                    | 0020200B                           | Other Bp Clinic<br>Our Theatre                                                  |               |  |  |  |  |
| Building/Box                                          | Unit 7.08                                               | Building/Box Unit 7.0                         | 8                                 | Hospital Facility Code                                                                                                    | 1234                               | Sydney Hospital                                                                 |               |  |  |  |  |
| No/Street                                             | 64 KYM Break                                            | No/Street 64                                  | KYM Break                         | HPI-O Number                                                                                                    | 8003-6282-3336-5350                | Test Health Service 614                                                         |               |  |  |  |  |
| Suburb/City                                           | WAVE HILL                                               | Suburb/City WAVE                              | HILL                              | CHP Service Provider Num                                                                                                  |                                    |                                                                                 |               |  |  |  |  |
| Postcode                                              | 0852 State NT                                           | Postcode 0852                                 | State NT                          | Organisation Type                                                                                                    | 7561: General Health Admir         |                                                                                 |               |  |  |  |  |
| Country                                               | Australia                                               | Country Australia                             | 3                                 | Organisation Service Type                                                                                                 | 7561-1: General Health Adn         |                                                                                 |               |  |  |  |  |
| Warning                                               |                                                         |                                               |                                   | Organisation Service Unit                                                                                                 | HI Verification                    |                                                                                 |               |  |  |  |  |
|                                                       |                                                         |                                               |                                   |                                                                                                    |                                    | (                                                                               | DK Cancel     |  |  |  |  |

- 4. Click **OK**. Bp VIP.net will automatically attempt to validate the supplied HPI-O number and alert the user of success or failure. A successful lookup will return the details of the organisation associated with the HPI-O. The **Update Organisation Details** message is displayed.
- 5. Click **No** to keep existing demographic information in the Organisation Details and only validate the HPI-O number, or click **Yes** to update all demographic information with the record on the Health Provider Directory.

Tip: The HI Verification button can also be used to verify the HPI-O number, but an auto-

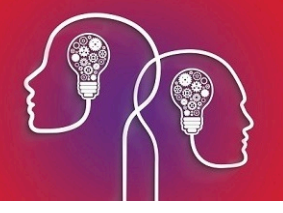

matic validation is run on entering a number.

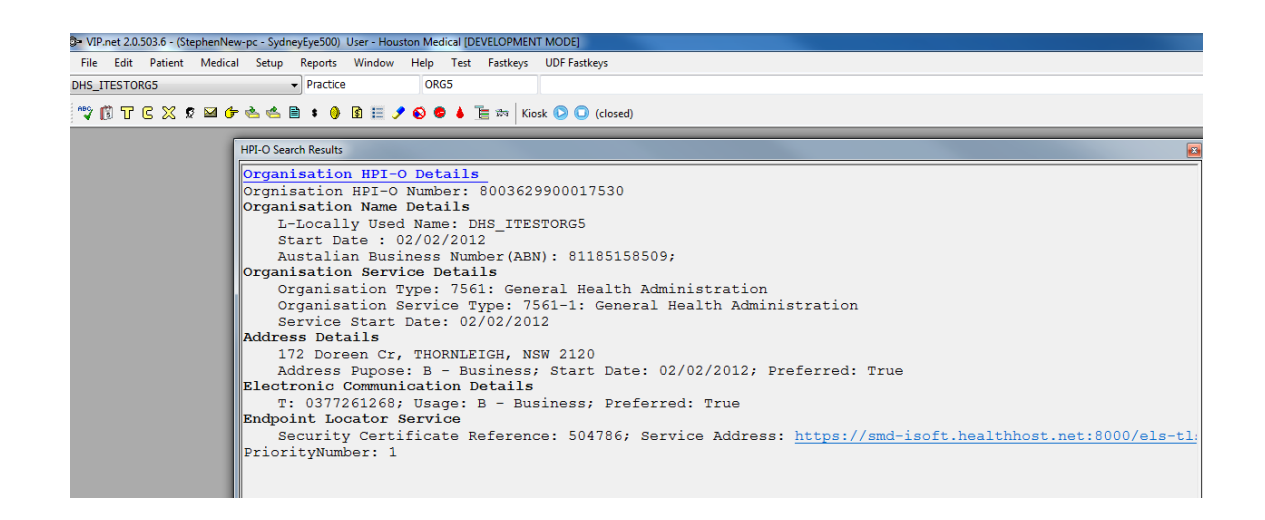

**My Health Record** setup is complete. A logged-in user with a HPI-I recorded can submit and view documents and other health summaries to the **My Health Record** service from **MyComms** or the **MHR** button on the tool bar.

| O- VIP.net 2.1.526.020 - User - Be                                                                                                    | Practice                                                                                                    |                                                                                                    |                                                                                                    |                                                                                                    |                                                                                                    |                |                                                         |                                                         |                                              | - 0       | ×        |
|----------------------------------------------------------------------------------------------------|----------------------------------------------------------------------------------------------------|----------------------------------------------------------------------------------------------------|----------------------------------------------------------------------------------------------------|----------------------------------------------------------------------------------------------------|----------------------------------------------------------------------------------------------------|----------------|---------------------------------------------------------|---------------------------------------------------------|----------------------------------------------|-----------|----------|
| File Edit Patient Medic<br>Mr KARL LANCASTER                                                                                                    | Setup Reports Window H 25 30 6 6 6 6 6 7 7 7 7 7 7 7 7 7 7 7 7 7 7                                                                                  | elp Test Family Fastkey<br>24/05/1973 47<br>2 2 8 2 1 1 1 1 1 1 1 1 1 1 1 1 1 1 1 1                                                                         | s UDF Fastkeys<br>Y<br>E 2 2000 Control of Control of Control |                                                                                                    | sk                                                                                                    | ∽ Start        |                                                         |                                                         |                                              | 0.00      | 0.00     |
| SMyComms (Letter : 2328)                                                                                                    | 🛄 ViewWithHeader 📣 MHP                                                                                                    | t 👍 MedSpeech Finalise 📓                                                                                                    | Ext Viewer 🔲 Copy Externa                                                                                                    | i 🗹 Task 🄊                                                                                         | Bulk Import 🔞 Fax/E-Mail 🚝                                                                                                    | Print/Send 🗙 [ | Delete 🥜 Edit 📑 N                                       | lew Un1                                                 | Tag All                                      | Clear All | <b>•</b> |
| Date         Patient Name           18/11/2020         LANCASTER, KARI           20/11/2020         LANCASTER, KARI           20/11/2020         LANCASTER, KARI           15/12/2020         LANCASTER, KARI           21/12/2020         LANCASTER, KARI           15/12/2020         LANCASTER, KARI           15/01/2021         LANCASTER, KARI | From<br>Quin assigned><br>De Vertre, Inspectoris @<br>De Vertre, Inspectoris @<br>Adams, Matthew @OT<br>Adams, Matthew @OT<br>Control and Inspector | To/Requested By Sr<br>orlassigned> Sp<br>DEAL, PERCY @BPC Sp<br>DEAL, PERCY @BPC Sp<br>Medicus, Ossis @BPC IR<br>DEAL, PERCY @BPC IR<br>DEAL, PERCY @BPC IR | ubject/Reason MHR<br>ecialist Letter From Mi<br>ecialist Letter From Mi<br>ecialist Letter From Mi<br>ecipient Multiple<br>ecipient Multiple                                                                                                    | Ref#           HR         47           HR         45           HR         46           0         0 | Modifier-Creator<br>Matthew Adams - Matthew Ada<br>Best Practice - Matthew Adams<br>Best Practice - Matthew Adams<br>Matthew Adams - Matthew Ada<br>Best Practice - Matthew Adams<br>Devi Devices Devi Device | Task Due-ID    | Status<br>Received<br>Received<br>Printed/Sent<br>Draft | All     O All     O Cur     Select     Pr     Mc     Mc | From<br>rrent Patient<br>t<br>oviders<br>ore | Users     |          |

# Set HPI-I number for a provider

- 1. Log in to Bp VIP.net as an administrator user.
- 2. From Bp VIP.net, select Setup > Security > Maintain Users. The Setup Users window will appear.
- 3. Select the user that requires My Health Record access and click **Details**.
- 4. Record the provider's HPI-I Number.

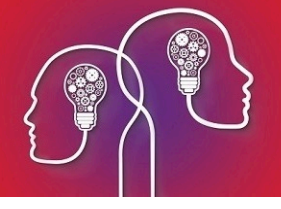

| <b>©-</b>                       | Setup Users X            |
|---------------------------------|--------------------------|
| <u>B</u> rowse D <u>e</u> tails |                          |
| Login ID                        | JSMITH Set Password      |
| Surname                         | Smith                    |
| First Names                     | John                     |
| Provider                        | ☐ Is Provider?           |
| Security Group                  | Provider   Access Rights |
| HPI-I Number                    | 8003610833335085         |
|                                 |                          |
|                                 |                          |
|                                 | OK Cancel                |

5. Click **OK**.

Verify a HPI-number

- 1. The HPI-I number can be verified by running the **HI verification** on the **Provider** screen.
- 2. Select Setup > Providers > This Clinic.

|                                   | ntemai HIC Unine           |                                                                     |                     |                                                  |                      |                          |                     |
|-----------------------------------|----------------------------|---------------------------------------------------------------------|---------------------|--------------------------------------------------|----------------------|--------------------------|---------------------|
| iurname<br>ïrst Names             | DEAL Internal              | Provider Contact Details<br>Building/Box Unit 7.08<br>No/Street 512 | IGNATIUS ST         | Display<br>DEAL, PERCY @BPC                      |                      | Communications           | ○ RSD ○ Fax         |
| nown Name<br>ïtle                 | Dr Sex M                   | Suburb/City PERTH<br>Postcode 7300                                  | State TAS           | Backgro                                          | und Colour<br>Colour | Message Provider         |                     |
| ate of Birth<br>ype               | / / Specialist             | Country Australia                                                   |                     | Unit                                             | ۲                    |                          |                     |
| redentials<br>levenue             | ABC                        | Mobile 02<br>Business 61                                            |                     |                                                  |                      | Numbers<br>LSPN          |                     |
| ags<br>Facility Details —<br>Name | 8003-6165-6668-1675        | Other Email SUPPOR                                                  | ITBPSOFTWARE.NET    | BPC, Best Practice Clinic                        |                      | Prescriber<br>MBRN       | 526365              |
| Building/Box<br>No/Street         | Unit 7.08 64 KYM Break     | Internal                                                            |                     | Online Provider Directory<br>Not Linked with Dir | ectory 💿             | Std Unit<br>HPI-I Number | 8003-6165-6668-1675 |
| Postcode<br>Country               | 0852 State NT<br>Australia | File Number Prefix                                                  | (New patients only) | Unlink from Dire                                 | tory                 | AHPRA Number             |                     |
| Phone<br>Fax                      | 61 02 61 02                | tal Health Professionals                                            |                     |                                                  |                      |                          |                     |

- 3. Select the internal provider and click the **Modify** button.
- 4. Record the **HPI-I Number** and click the **HI Verification** button at the bottom of the screen.

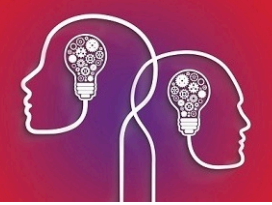

5. The Healthcare Identifiers screen is displayed and the Identifier Search with HPI-I Number option selected.

| Pailthcare Identifiers       |                                                 |                           |                 |                                                 |
|------------------------------|-------------------------------------------------|---------------------------|-----------------|-------------------------------------------------|
|                              |                                                 | Australian Street Address |                 | International Address                           |
| Family Name                  | DEAL                                            | Unit Type/Number          |                 | Building/Box                                    |
| Given Name                   | PERCY                                           | Level Type/Number         |                 | No/Street                                       |
|                              | Sex M                                           | Building/Box              | Unit 7.08       | Suburb/City                                     |
| Provider Type Code           | 2513: Occupational and Environmental Health Prc | No/Street                 | 512 IGNATIUS ST | Postcode State                                  |
| Provider Specialty Code      | 251311: Environmental Health Officer            | Suburb/City               | PERTH           | Country Australia                               |
| Provider Specialisation Code |                                                 | Postcode                  | 7300 State TAS  | ]                                               |
| Wildcard Search String       |                                                 | Country                   | Australia       |                                                 |
| HPI-I Number                 | 8003-6165-6668-1675                             |                           |                 |                                                 |
|                              |                                                 |                           |                 |                                                 |
|                              |                                                 |                           |                 | Identifier Search with HPI-I Number             |
|                              |                                                 |                           |                 | Demographic Search with Provider Details        |
|                              |                                                 |                           |                 | Demographic Search with AUS Street Address      |
|                              |                                                 |                           |                 | O Demographic Search with International Address |
|                              |                                                 |                           |                 | O Wildcard Search                               |
|                              |                                                 |                           |                 | -                                               |
|                              |                                                 |                           |                 | Sasrah                                          |
|                              |                                                 |                           |                 | Search                                          |
|                              |                                                 |                           |                 |                                                 |
|                              |                                                 |                           |                 |                                                 |
|                              |                                                 |                           |                 | Transmission Log Close                          |

6. Click Search.

The HPI-Search Results screen is displayed with the matched provider.

- 7. Click **OK** and click **Yes** on the **Update Provider Details** prompt to update information.
- 8. Click **Close** and **OK** to complete.
- 9. Record the HPI-I number for each internal provider who wishes to access My Health Record.

**Important:** If the HPI-I validation fails, ensure the provider has registered their record as 'searchable' on the Health Provider Directory. Providers must ring Healthcare Identifier Service Enquiry Line at Digital Health to register their record as 'searchable'.

Last modified 22 June 2021

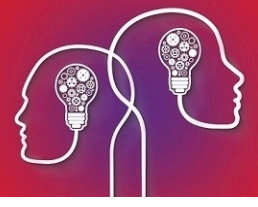

# Recording patient IHI numbers (Australia)

To access My Health Record, a patient must have an IHI number recorded in their **Patient Details** on Bp VIP.net. Ensure that your **Patient Details (F3)** screen has the **IHI Number** field.

# Add IHI field to the Patient Details User Defined Form

1. Click Setup > User-Defined Forms and select the Patient Details UDF and click Modify.

| Name                          | Туре                  | / |
|-------------------------------|-----------------------|---|
| Provider Info                 | Provider Details      |   |
| Pdp                           | Practice Details Page |   |
| Practice Info                 | Practice Details      |   |
| Family                        | Patient Details More  |   |
| Financial                     | Patient Details More  |   |
| ADTUD IN                      | DR. CDC 4.14          |   |
| AUSNumbers                    | Patient Details       |   |
| yanisaliun                    | Organisation Decails  |   |
| ER Ab 2                       | Medical Desktop Page  |   |
| DER Ab 3                      | Medical Desktop Page  |   |
| DER Ab 4                      | Medical Desktop Page  |   |
| DER ABSIS 2                   | Medical Desktop Page  |   |
| DER ABSIS 3                   | Medical Desktop Page  |   |
| DER Acne 2                    | Medical Desktop Page  |   |
| DER Acne 3 female             | Medical Desktop Page  |   |
| DER DLQI-2                    | Medical Desktop Page  |   |
| DER DLQI-3                    | Medical Desktop Page  |   |
| DER Immunobullous Dia - follo | Medical Desktop Page  |   |
| DER Immunobullous Dia follow  | Medical Desktop Page  |   |
| DER Immunobullous Di          | Medical Desktop Page  |   |
| DER Immunobullous D. Jollo.   | Medical Desktop Page  |   |

- 2. On the Form Designer, click the Preset button, select the field type as Patient/Org.
- 3. Click the + next to the Patient group and select 'IHI Number' and click Insert.

| Form Designer - AUSNumbers (PD) 75 fields used   Image: Constraint of the second second seco |                                                                                                    |                                                                                                    |                                                                                                    |
|----------------------------------------------------------------------------------------------------|----------------------------------------------------------------------------------------------------|----------------------------------------------------------------------------------------------------|----------------------------------------------------------------------------------------------------|
| <ul> <li>Filing Number Prefix</li> <li>Filing Number Prefix</li> <li>Filing Number Suffix</li> <li>Filing Number Suffix</li> <li>Filing Number Suffix</li> <li>Filing Number Suffix</li> <li>Filing Number Suffix</li> <li>Filing Number Suffix</li> <li>Filing Number Suffix</li> <li>Filing Number Suffix</li> <li>Fund ID - Code</li> <li>Fund ID - Name</li> <li>Fund ID No</li> <li>Funding End Date</li> <li>Funding Stat Date</li> <li>Guardian</li> <li>HC C bpity Date</li> <li>High User Card Expity</li> <li>High User Card Expity</li> <li>High User Card Expity</li> <li>High User Card Expity</li> <li>Language Primary</li> <li>Last Modified By ?</li> <li>Lead External Provider</li> <li>Lead External Provider</li> <li>Lead Provider</li> <li>Lead Provider</li> <li>Lead Provider</li> <li>Lead Provider</li> <li>Lead Provider</li> <li>Medical History</li> </ul>                                                                                                    | Form Designer - AUSNumbers ( PD ) 75 fields used, 1                                                                                                    | 💁 Insert Preset Field                                                                                                    | ×                                                                                                    |
| ···· Next Appointment                                                                                                    | Image: Second second secon | <ul> <li>Filing Number Prefix</li> <li>Filing Number Suffix</li> <li>Full Filing Number</li> <li>Fund ID - Code</li> <li>Fund ID - Name</li> <li>Fund ID - Name</li> <li>Funding End Date</li> <li>Funding Start Date</li> <li>Guardian</li> <li>HCC Expiry Date</li> <li>HCC Number</li> <li>Healthlink E-mail Address</li> <li>HI Valid</li> <li>High User Card Expiry</li> <li>High User Card Expiry</li> <li>High User Card Number</li> <li>HI Number</li> <li>Indigenous Status (DS Only)</li> <li>Language (DS Only)</li> <li>Language Primary</li> <li>Last Modified By ?</li> <li>Lead External Provider</li> <li>Lead Provider</li> <li>Living Arrangements HL7</li> <li>Matical History</li> <li>Next Apoointment</li> <li>V</li> </ul> | <ul> <li>Medical</li> <li>Patient/Org</li> <li>UDFs</li> <li>Insert</li> <li>Collapse All</li> <li>Refresh</li> </ul> |

- 4. Position the IHI Number field on the UDF and click F12 to save.
- 5. Click **F3** to reopen the **Patient Details** screen and verify the field has been added.

# Record and verify the patient IHI number

There are various different ways to verify the IHI number for the patient.

1. If you have the IHI number for the patient, enter it in the IHI Number field and click OK.

Bp VIP.net will automatically verify the number and a **Verified Active** date and time will be displayed below the **IHI Number** field. The **MHR** button in the tool bar will display with a green tick to show that this patient is verified and opted in to **My Health Record** by default.

A green bullseye will display next to the patients age to indicate successful verification. A black bullseye indicates the IHI number has not been recorded and validated.

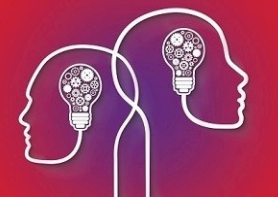

| Patient Details                                              |                                              |                                     |     |          |                                                                          |                                        |                             |           |     |                                                  |                                                        |                                             |                             |
|--------------------------------------------------------------|----------------------------------------------|-------------------------------------|-----|----------|--------------------------------------------------------------------------|----------------------------------------|-----------------------------|-----------|-----|--------------------------------------------------|--------------------------------------------------------|---------------------------------------------|-----------------------------|
| Surname                                                      | LANCASTER                                    |                                     |     |          | Building/Box                                                             |                                        |                             |           |     | Providers                                        | Family Financial                                       | More                                        |                             |
| Title                                                        | Mr                                           | Sex                                 | М   | ~ 🙆      | No/Street                                                                |                                        |                             |           | j 🖆 | Lead Pro                                         | wider                                                  |                                             |                             |
| First Name                                                   | KARL                                         | 1                                   |     |          | Suburb/City                                                              |                                        |                             |           | ĺ   | 🔂 DEAL,                                          | PERCY                                                  | Specialist                                  | 1                           |
| Middle Name                                                  |                                              | Known                               |     |          | Postcode                                                                 |                                        | State                       |           | ĺ   |                                                  |                                                        |                                             |                             |
|                                                              |                                              |                                     |     | 0        | Country                                                                  | Australia                              |                             |           | ]   |                                                  |                                                        |                                             |                             |
| Date of Birth                                                | 24/05/1973                                   | 47y                                 | IHI | Q        |                                                                          |                                        |                             |           |     |                                                  |                                                        |                                             |                             |
| Employer<br>Occupation<br>Ethnicity<br>IHI Number<br>Warning | 8003-6086-6669-632<br>Verified Active (21/1) | 13<br>2/20 02:01                    | 43) | 80       | Home<br>Mobile<br>Business<br>Fax<br>Other<br>Email<br>003-6086-6669-632 |                                        | 1                           | XT Opt-in |     | Add<br>Location: @<br>Test Health<br>Email: SUPF | Remove<br>BPC<br>Service 614 Unit 7.<br>VORT.SPAU@BPS( | Modify<br>08/512 IGNATIUS ST<br>DFTWARE.NET | Referrals<br>PERTH TAS 7300 |
| MED<br>DVA<br>HCC<br>PENS<br>Deactivate on                   |                                              | xp _/_<br>xp _/_<br>_/_/_<br>Reason |     | Contacts | Feescale<br>Subsidise<br>Health Insure<br>HF Policy No                   | Bul<br>r PVT FEE, I<br>r MSTD, Me<br>r | k Bill<br>Private<br>dicare |           | ~   |                                                  |                                                        | 04                                          | Cancel                      |
| Easyclaim O                                                  | PV Easy                                      | claim OC                            | V   | HIV      | /erification                                                             | Patient                                | History                     |           |     |                                                  |                                                        | UK                                          | Cancel                      |

**Important:** When an IHI number is recorded for a patient, Bp VIP.net automatically verifies the number on saving the patient's details. If the number is not verified, the entered number will not save and a warning will be displayed. It is advisable to store the number provided in the **Notes** section until you can verify the validity of the number if this happens. If you delete part of the number in error, the automatic validation will delete the rest of the number and you will either need to obtain the number again from the patient, or use their Medicare and DVA numbers to verify the IHI number again.

- 2. If you do not have the IHI number, you can run verifications using the patients Medicare or DVA numbers.
- 3. Enter the patient details including the **Medicare** or **DVA** number into the **Patient Details (F3)** screen and click the **HI Verification** button at the bottom of the screen.

| (                                                                       |                                                         |                                  |                                                                                                    |                                                                                                    |                     |                                                                                                    |
|-------------------------------------------------------------------------|---------------------------------------------------------|----------------------------------|----------------------------------------------------------------------------------------------------|----------------------------------------------------------------------------------------------------|---------------------|----------------------------------------------------------------------------------------------------|
| Patient Details                                                         |                                                         | P Healthcare Identifiers         |                                                                                                    |                                                                                                    |                     | <b>—</b>                                                                                                    |
| Surname                                                                 | WATTS                                                   |                                  |                                                                                                    |                                                                                                    |                     |                                                                                                    |
| Title                                                                   | Mr Sex                                                  |                                  |                                                                                                    | Australian Street Address                                                                                             |                     | International Address                                                                                                    |
| First Name<br>Middle Name                                               | GREGORY                                                 | Family Name<br>Given Name        | WATTS                                                                                                    | Unit Type/Number                                                                                                    |                     | Building/Box                                                                                                    |
| Date of Birth                                                           | 12/05/1970 50y                                          | Date Of Birth<br>DVA File Number | 12/05/1970 Sex M                                                                                                    | Building/Box<br>No/Street                                                                                             | 25 Doncaster Avenue | Suburb/City Postcode State                                                                                                    |
| Employer                                                                |                                                         | Medicare Number                  | 2298-26483-3 1                                                                                                    | Suburb/City                                                                                                    | Kensington          | Country Australia                                                                                                    |
| Occupation                                                              | Facilitator                                             | IHI Number                       | 0                                                                                                    | Postcode<br>Country                                                                                                   | 2033 State NSW      |                                                                                                    |
| Ethnicity<br>IHI Number<br>Warning<br>MED 2298-20<br>DVA<br>HCC<br>PENS | Other European           6483.3         1           Exp |                                  | Search Results X<br>Name : WATTS, GREGORY<br>Date of Brith : 12/05/1970<br>Sear: M<br>Hill Number : 303/3010/055119<br>Hill Status : Active<br>Hill Status : Active<br>Medicare CardNumber : 228/254831 | Australian Postal Address<br>Delivery Type and Number<br>Building Box<br>No/Street<br>SuburbCRy<br>Postcode<br>Contry | V                   | D Number Search with UVA Number  D Number Search with Medicare Number D Number Search With MS Streat Address Address Search with AUS Streat Address Address Search with AUS Streat Address Address Search with International Address Search |
| Deactivate on                                                           | // Reas                                                 |                                  |                                                                                                    |                                                                                                    |                     | Transmission Log Close                                                                                                    |
| Easyclaim (                                                             | OPV Easyclaim C                                         | CV HI Verification               | Patient History                                                                                                    |                                                                                                    | OK Cancel           |                                                                                                    |

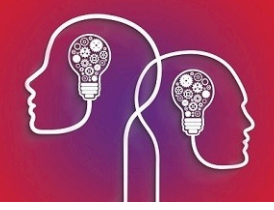

- 4. The patient information is populated and the ID Number Search with Medicare Number is selected by default. Click Search.
- 5. Click **OK** on the **Search Results** pop-up.
- 6. Click **Yes** to the **Update Patient Details** message to populate the IHI number into the **Patient Details** screen.
- 7. Click OK on the Patient IHI Number/Status Updated message.
- 8. Click Close.
- 9. The details will have populated back into the **Patient Details** screen and the verification status is recorded.

## Accessing My Health Record

*Important:* The following My Health Record screen and button on the tool bar will be available in the Topaz release of Bp VIP.net.

Access to a patient's **My Health Record** can either be done through the **MHR** button on the tool bar or through clicking **Patient > Manage My Health Record**.

Bp VIP.net will opt in patients by default but this can be changed by clicking on the **Settings** tab and selection **Patient has opted out of My Health Record** and clicking **Save Settings**.

| 🔺 🔣 🕂 🗄 🕢 🚓 modicaro 🛹 MHR 🗸 Kiosk                           | ✓ Start                                                                                                    |       |
|--------------------------------------------------------------|----------------------------------------------------------------------------------------------------|-------|
|                                                              |                                                                                                    |       |
| Manage My Health Record - LANCASTER, KARL (8003608666696323) |                                                                                                    | ×     |
| This Screen lets you have Patient's My Health Record         | This is not a complete view of the individual's health information. For more information about the individual's health record or data, please<br>consult the individual healthcare professionals as needed | ۲     |
| My Health Record Settings                                    |                                                                                                    |       |
| Patient has opted out of My Health Record                    | ۲                                                                                                    |       |
| Save Settings                                                |                                                                                                    |       |
|                                                              |                                                                                                    |       |
|                                                              |                                                                                                    |       |
|                                                              |                                                                                                    |       |
|                                                              |                                                                                                    |       |
| Patient has My Health Record                                 |                                                                                                    | Close |

The **MHR** button in the tool bar also indicates the patient's activity on **My Health Record**.

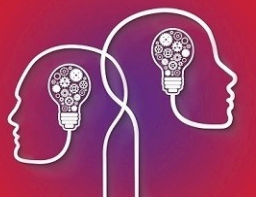

| online claiming 🞺 MHR 🛞 Kiosk |  |
|-------------------------------|--|
| online claiming 🚧 MHR 🗸 Kiosk |  |
| enline claiming 🚧 MHR 🔛 Kiosk |  |
| medicare 🛷 MHR 🗭 Kiosk        |  |

- The grey cross indicates the patient is not IHI verified and therefore there is no access to My Health Record.
- They green tick indicates the patient is IHI verified and there is access to My Health Record.
- The envelope indicates that there are new uploaded documents in the patient My Health Record.
- The red cross indicates that the patient is IHI verified but either does not have a My Health Record or access is restricted and an access code can be provided by the patient. Please see the My Health Record page for more information on setting access codes on My Health Record. Accessing the My Health Record will prompt the access code to be added into the My Health Record - Access Level screen.